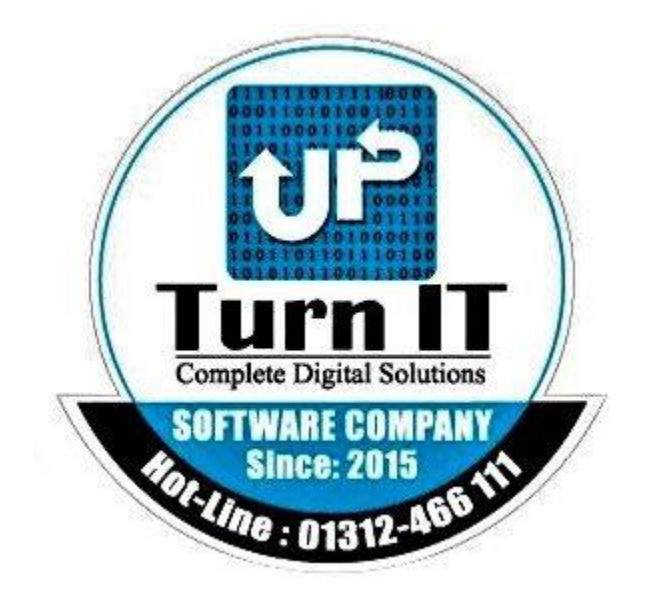

# **One Stop Service**

## **User Manual**

Version 1.0 04/10/2023

## **Table of Contents**

| 1. | Intro | duction              | 3 |
|----|-------|----------------------|---|
|    | 1.1   | Overview             | 3 |
| 2. | Getti | ng Started           | 4 |
|    | 2.1   | Registration         | 5 |
|    | 2.2   | Login                | 5 |
|    | 2.3   | Client Dashboard     | 6 |
|    | 2.4   | Customer Application | 6 |
|    | 2.5   | Application Overview | 7 |

## 1. Introduction

Instructions: This is one stop service software. From this software customer can apply for their requirements to BGDCL.

#### 1.1 Overview

Instructions: From this user manual user can follow this step for application.

## 2. Getting Started

Instructions: For application, at first customer will register from this software to fill up specific data. When customer will enter this site then will be login page Such as:

| One Stop Service                                  |
|---------------------------------------------------|
| User ID                                           |
| Password                                          |
| New to site? Create Account Help Desk             |
| 📽 Alpha Soft Technology!                          |
| ©2022 All Rights Reserved. Developed by UpTurn IT |
|                                                   |
|                                                   |

If customer not registered previous then at first will registered then will be login. For registration customer will click create account button.

| One Stop Service                                  |
|---------------------------------------------------|
| User ID                                           |
| Password                                          |
| Login                                             |
| New to site? Create Account Help Desk             |
| Alpha Soft Technology!                            |
| ©2022 All Rights Reserved. Developed by UpTurn IT |
|                                                   |
|                                                   |
|                                                   |

#### 2.1 Registration

Instructions: For application, at first customer will register from this software to fill up specific data:-

| Registration Form         |  |
|---------------------------|--|
| First Name                |  |
| Last Name                 |  |
| Customer ID               |  |
| Password                  |  |
| Confirm Password          |  |
| Email                     |  |
| Phone                     |  |
| O Register                |  |
| Already a member ? Log in |  |
| 😤 Alpha Soft Technology!  |  |

#### 2.2 Login

Instructions: After complete registration from customer end then customer will login by customer id and password. Such as:-

| One Stop Service                                  |
|---------------------------------------------------|
| pavel                                             |
|                                                   |
| New to site? Create Account Help Desk             |
| Alpha Soft Technology!                            |
| ©2022 All Rights Reserved. Developed by UpTurn IT |
|                                                   |
|                                                   |

#### 2.3 Client Dashboard

Instructions: After Successfully logic client will see client dashboard. For Exp:-

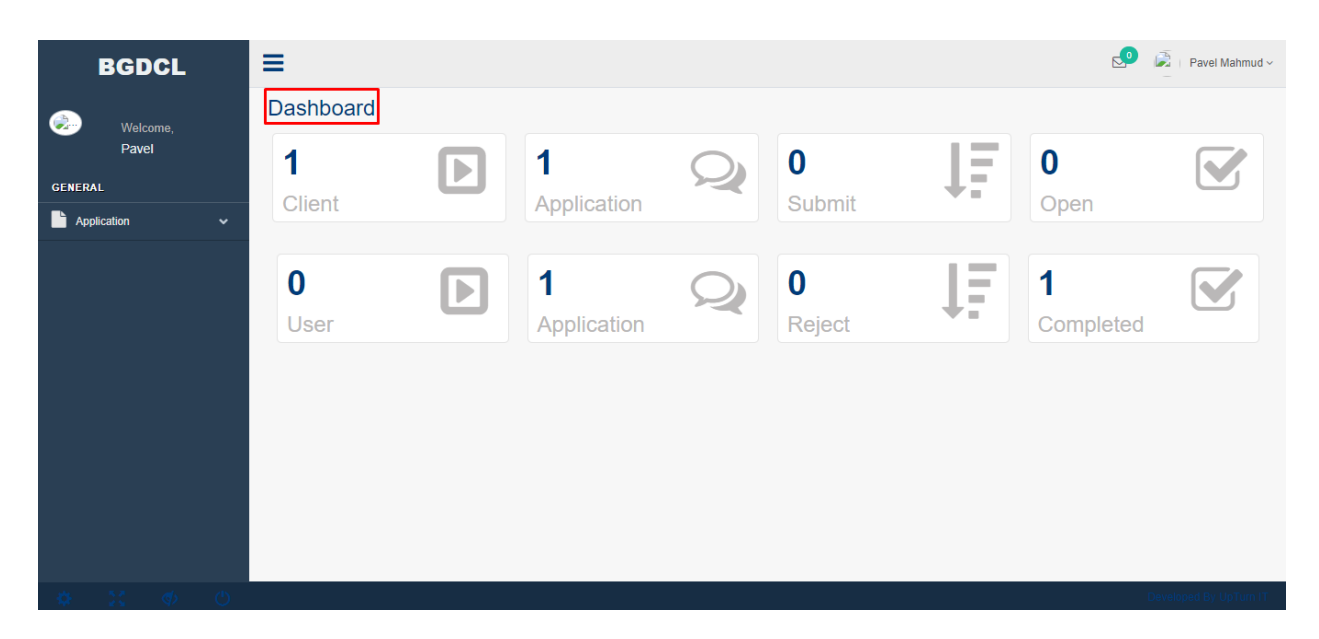

#### 2.4 Customer Application

Instructions: After successfully login. Customer will see client dashboard and also will get client responsibility menu. Then customer will apply for necessary service:

|          | BGDCL                                                                                                    | ≡                                                                                                    |                            | 🧐 👼   Pavel Mahmud 🗸   |
|----------|----------------------------------------------------------------------------------------------------|----------------------------------------------------------------------------------------------------|----------------------------|------------------------|
|          |                                                                                                    | Dashboard / Customer Application                                                                                                    |                            |                        |
| <b>e</b> | Welcome,<br>Pavel                                                                                                    | Apply Application                                                                                                    |                            | ~                      |
| GF       | NERAL                                                                                                    | Applicant's Name *                                                                                                    | Pavel Mahmud               |                        |
| _        |                                                                                                    | Customer Code                                                                                                    |                            |                        |
|          | Application 🗸                                                                                                    | Customer Type                                                                                                    | Select Customer Type 💌     |                        |
| Г        | Application                                                                                                    | Phone *                                                                                                    | 01736110558                |                        |
|          | Application List (Rupping)                                                                                                    | Application To                                                                                                    | Select Department v        |                        |
| Ī        | replication List (realining)                                                                                                    | Subject *                                                                                                    |                            |                        |
| •        | Application List (Completed)                                                                                                    | Filename                                                                                                    | Choose File No file chosen |                        |
|          |                                                                                                    | Description                                                                                                    |                            |                        |
|          |                                                                                                    |                                                                                                    |                            |                        |
|          |                                                                                                    |                                                                                                    |                            |                        |
|          |                                                                                                    |                                                                                                    | Reset Submit               |                        |
|          |                                                                                                    |                                                                                                    |                            |                        |
|          |                                                                                                    |                                                                                                    |                            |                        |
|          |                                                                                                    |                                                                                                    |                            |                        |
|          |                                                                                                    |                                                                                                    |                            |                        |
|          |                                                                                                    |                                                                                                    |                            |                        |
| back     |                                                                                                    | nlication create form nhn                                                                                                    |                            | Developed By UpTurn IT |
| agut     | and the property of the stand of the production of the production | and the second second sec |                            |                        |

#### **2.5** Application Overview

Instructions: After successfully application customer can overview this application which already applied.Such as:-

|                        | :         |          |                     |                 |        |             |                        |                       |                           |                     | E                | o 🔊       | Pavel Mahmud ~  |
|------------------------|-----------|----------|---------------------|-----------------|--------|-------------|------------------------|-----------------------|---------------------------|---------------------|------------------|-----------|-----------------|
|                        |           | Dashboar | rd / Applicatio     | n List          |        |             |                        |                       |                           |                     |                  |           |                 |
| Welcome,<br>Pavel      |           | Applicat | tion List           |                 |        |             |                        |                       |                           |                     |                  |           | ~               |
| GENERAL                |           | Show 1   | 10 🗸 entrie         | s               |        |             | Copy CSV Print Search: |                       |                           |                     |                  |           |                 |
| Application            | ~         | SI (11   | Track ID 1          | Submitter 1     | Code 1 | Phone 1     | Department 1           | Subject 1             | Description 1             | Application<br>Date | Day<br>Passed ↓↑ | Status ↓↑ | Action 1        |
| Application            |           | 1        | 202304100012        | Pavel<br>Mahmud | BG101  | 01736110558 |                        | For New<br>Connection | This is new<br>connection |                     | 0 Days           | Submitted |                 |
| Application List (Ru   | inning)   | Chowing  | 1 to 1 of 1 optrios |                 |        |             |                        |                       |                           |                     |                  | Desuisus  | d Maud          |
| Application List (Co   | ompleted) | Showing  | 1 to 1 of 1 entries |                 |        |             |                        |                       |                           |                     |                  | Previous  | INEXL           |
|                        |           |          |                     |                 |        |             |                        |                       |                           |                     |                  |           |                 |
|                        |           |          |                     |                 |        |             |                        |                       |                           |                     |                  |           |                 |
|                        |           |          |                     |                 |        |             |                        |                       |                           |                     |                  |           |                 |
|                        |           |          |                     |                 |        |             |                        |                       |                           |                     |                  |           |                 |
|                        |           |          |                     |                 |        |             |                        |                       |                           |                     |                  |           |                 |
|                        |           |          |                     |                 |        |             |                        |                       |                           |                     |                  |           |                 |
|                        |           |          |                     |                 |        |             |                        |                       |                           |                     |                  |           |                 |
| <b>\$</b> 22 <b>\$</b> | 5 0       | _        |                     |                 |        |             |                        | _                     |                           |                     |                  | Develop   | ed By UpTurn IT |

Customer will see running application from application list (running). And completed application from application list (completed) menu.

| BGDCL                           | ≡                                           |                                  | 2 📓 - Pavel Mahmud ~                            |
|---------------------------------|---------------------------------------------|----------------------------------|-------------------------------------------------|
|                                 | Dashboard / Application List                |                                  |                                                 |
| Welcome,<br>Pavel               | Application List                            |                                  | ^                                               |
| 0515011                         | client                                      |                                  | Search                                          |
| GENERAL                         | Snow 10 V entries                           | Copy CSV Print                   | Jeaitii.                                        |
| Application V                   | SI 1 Track ID 11 Submitter 11 Code 11 Phone | Department 11 Subject 11 Date 11 | Day<br>Passed it Status it Remarks it Action it |
| <ul> <li>Application</li> </ul> | 1 202304100012 Pavel BG101 0173611055       | 8 For New                        | 0 Days Completed                                |
| Application List (Running)      | Mahmud                                      | Connection                       |                                                 |
| Application List (Completed)    | Showing 1 to 1 of 1 entries                 |                                  | Previous 1 Next                                 |
|                                 |                                             |                                  |                                                 |
|                                 |                                             |                                  |                                                 |
|                                 |                                             |                                  |                                                 |
|                                 |                                             |                                  |                                                 |
|                                 |                                             |                                  |                                                 |
|                                 |                                             |                                  |                                                 |
|                                 |                                             |                                  |                                                 |
|                                 |                                             |                                  |                                                 |
| 24 5.3 als (1)                  |                                             |                                  | Developed By HoTure IT                          |
|                                 |                                             |                                  |                                                 |

| BGDCL                                     | =                                                |                                                 | 🔎 👼   Pavel Mahmud ~              |
|-------------------------------------------|--------------------------------------------------|-------------------------------------------------|-----------------------------------|
|                                           | Dashboard / Application List                     |                                                 |                                   |
| Welcome,<br>Pavel                         | Application List                                 |                                                 | ~                                 |
| GENERAL                                   | client<br>Show 10 V entries                      | Copy CSV Print                                  | Search:                           |
| Application V                             | SI 11 Track ID 11 Submitter 11 Code 11 Phone 11  | Department 11 Subject 11 Application Day Passed | d [] Status [] Remarks [] View [] |
| Application<br>Application List (Running) | 1 202304100012 Pavel BG101 01736110558<br>Mahmud | For New 0 D<br>Connection                       | ays Completed                     |
| Application List (Completed)              | Showing 1 to 1 of 1 entries                      |                                                 | Client can view Previous 1 Next   |
|                                           |                                                  |                                                 | this application                  |
|                                           |                                                  |                                                 |                                   |
|                                           |                                                  |                                                 |                                   |
|                                           |                                                  |                                                 |                                   |
|                                           |                                                  |                                                 |                                   |
| ¢ 11 ¢ O                                  |                                                  |                                                 | Developed By UpTurn IT            |

Client also monitoring application status from bellow this button.

After Click View Button Client will see Process Hierarchy and also process progress bar of client application.

| BGDCL             | ≡                                                    |                                | 🔮 🕞   Pavel Mahmud ~         |
|-------------------|------------------------------------------------------|--------------------------------|------------------------------|
| Welcome,<br>Pavel | Dashboard / Process Progressbar<br>Process Hierarchy |                                | ^                            |
| GENERAL           | 1                                                    | 2                              | 3                            |
| Application V     | Application<br>Completed                             | Delivery Report<br>Completed   | File Collection<br>Completed |
|                   | Show 10 v entries                                    | Copy CSV Print                 | Search:                      |
|                   | SI JE Process Name J1                                | Process Status 11 Completed By | 11 Completion Date           |
|                   | Application     Delivery Report                      | Completed                      |                              |
|                   | 3 File Collection                                    | Completed                      |                              |
|                   | Showing 1 to 3 of 3 entries                          |                                | Previous i Next              |
| 🗢 🐹 🚸 O           |                                                      |                                | Developed By UpTurn IT       |

## **Appendix : Glossary**

Instructions: Following those step customer can give service from BGDCL.